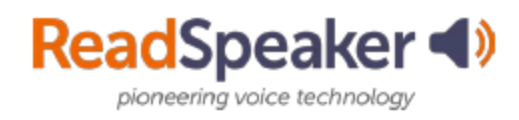

# **How to Access ReadSpeaker**

### What is the Listen button I see?

The Listen button is a ReadSpeaker tool called webReader. When you click on it, it will read the text on the page to you. You can adjust the reading speed, change the highlighting colors, enlarge the text, use a page mask, download to mp3 for offline listening, and more! Here is what it looks like expanded:

# Expanded ReadSpeaker webReader:

# What do I do when I don't have a listen button, and it is a file?

If it is a file (MS Word, PowerPoint, Excel, ePub, PDF, etc.), click on the docReader button to the right of the document's title. This will reload the document into a readable interface. It has many of the tools that webReader has. Here is what it looks like:

|            | 🌒 Listen         |           | *   | * | • | Θ | × |
|------------|------------------|-----------|-----|---|---|---|---|
| °          | Settings         |           |     |   |   |   |   |
| 8          | Reading Voice    |           |     |   |   |   |   |
| ≡ <u>Ř</u> | Click and Listen | ۰×        | 3   |   |   |   |   |
| <u>∧</u> A | Enlarge Text     | Ο×        | 3   |   |   |   |   |
| R          | Form Reading     | Ο×        | 3   |   |   |   |   |
|            | Text Mode        |           |     |   |   |   |   |
| Ε          | Page Mask        |           |     |   |   |   |   |
| Ŧ          | Download mp3     |           |     |   |   |   |   |
| 0          | Help             |           |     |   |   |   |   |
|            | webReader by F   | ReadSpeak | ter |   |   |   |   |

#### **Open with docReader:**

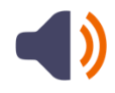

## Expanded ReadSpeaker docReader

|    | Ť | ŧ | <b>4</b> ) u | isten | п  | = | ( | 6 | • | ∧ Collapse Toolbar | 0 | English (US) 🔻 |
|----|---|---|--------------|-------|----|---|---|---|---|--------------------|---|----------------|
| .o | = | - | 4            | ۲     | 9b |   | £ |   | ÷ |                    |   |                |